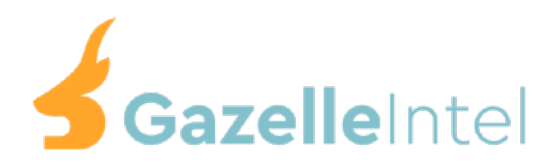

## User Guide

1. Open the Order Tracking app in your store dashboard

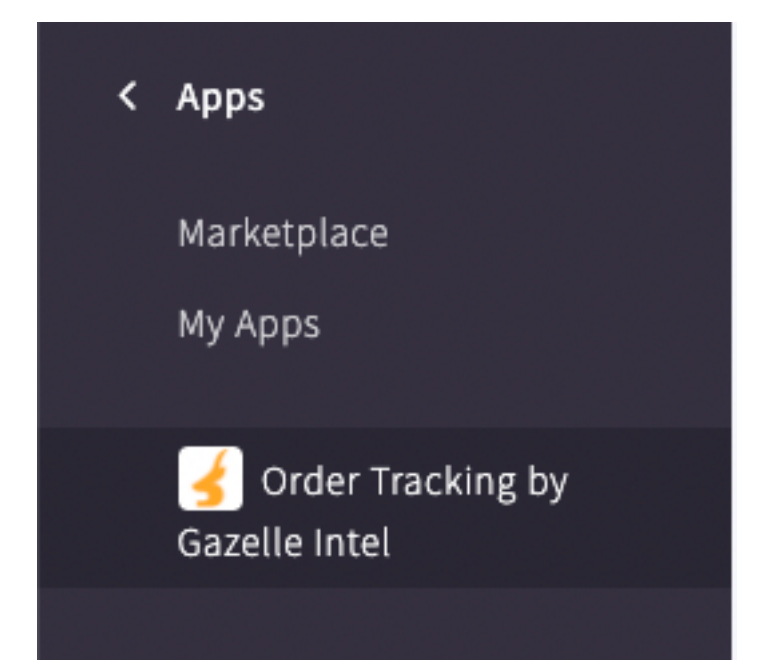

2. Fill out your desired page name and page url, then click Create Page

| Order Tracking by Gazelle Intel                           |                                                     | Get H   | Success!<br>Created page successfully! | × |
|-----------------------------------------------------------|-----------------------------------------------------|---------|----------------------------------------|---|
| Create your order tracking page here. After creating your | page, you can add it to your navigation or link cus | tomers. |                                        |   |
| Track My Order                                            |                                                     |         |                                        |   |
| Order Page URL                                            |                                                     |         |                                        |   |
| /track-my-order                                           |                                                     |         |                                        |   |
| /track-my-order                                           |                                                     |         |                                        |   |

3. Go to your web pages and click on the page you created

| eate a web rage    |               |         |        |
|--------------------|---------------|---------|--------|
| Page Name          | Page Type     | Visible | Action |
| Track My Order     | Normal Page   | ×       |        |
| Shipping & Returns | Normal Page   | *       |        |
| Contact Us         | Contact Form  | *       |        |
| Blog               | Built-in Blog | *       |        |

4. Then view your website in a new tab and visit the "/track-my-order" page in your url bar

| mybigcommerce.com/track-my-order                                                                    |                                                                                                |
|----------------------------------------------------------------------------------------------------|------------------------------------------------------------------------------------------------|
| ur site with preview code: preview                                                                  |                                                                                                |
| SAN                                                                                                 | MPLE STORE                                                                                     |
| SHOP ALL BATH GARDEN KITCHEN PUB                                                                    | LICATIONS UTILITY SHIPPING & RETURNS CONTACT US BLOG                                           |
|                                                                                                    | Ноте                                                                                           |
| Tra                                                                                                 | ack My Order                                                                                   |
| Check your order status by finding your order n<br>If your order exists, you can see the status and | umber (should be in your email), email address, and billing zip code.<br>tracking information. |
| Order Number:                                                                                       |                                                                                                |
| 123                                                                                                 |                                                                                                |
| Email Address:                                                                                      |                                                                                                |
| email@example.com                                                                                   |                                                                                                |
| Billing Zip Code:                                                                                   |                                                                                                |
| 12345                                                                                               |                                                                                                |
|                                                                                                    | Submit                                                                                         |

## 5. Test the app with an order from your backend

| SAMPLE STORE                                                                         |  |
|--------------------------------------------------------------------------------------|--|
| SHOP ALL BATH GARDEN KITCHEN PUBLICATIONS UTILITY SHIPPING & RETURNS CONTACT US BLOG |  |
|                                                                                      |  |
| Home                                                                                 |  |
| Track My Order                                                                       |  |
| Dartially Chipped                                                                    |  |
| Partially Shipped                                                                    |  |
| Order placed: 7/22/2023, 3:38:06 PM                                                  |  |
| Order last updated: 7/22/2023, 4:37:15 PM                                            |  |
| Shipment 1                                                                           |  |
| Tracking number: <u>98734958729384723984</u>                                         |  |
|                                                                                      |  |
|                                                                                      |  |

6. If everything looks alright, you can go back to your web pages and publish by setting the page visibility by clicking the red X on the screen

| Crea | Page Name          | Page Type     | Visible | Action |
|------|--------------------|---------------|---------|--------|
|      | Track My Order     | Normal Page   | ×       |        |
|      | Shipping & Returns | Normal Page   | 4       |        |
|      | ContactUs          | Contact Form  | *       |        |
|      | Blog               | Built-in Blog | 4       |        |

7. Add the page to your navigation menu so customers can use it!